## ★Windows10を高速化にする設定手順★

### (Windows10を初期設定のままで、使用していませんか?)

サクサク動いてストレスのないパソコン生活を送りましょう!!

1,スタートメニューを左クリックし設定を開く

- ①「システム」の"電源とスリーブ"で電源の追加設定
- ②「システム」の"詳細設定"の"起動と回復"でシステムログの設定
- ③「システム」の"パフォーマンスの変更"でアニメーションなしに設定
- ④「アプリ」の"スタートアップ"の削減設定
- ⑤「プライバシー」の"バックグラウンドアプリ"の削減設定
- ⑥「更新とセキュリティ」の"Windows Updata"の通知設定

2, スタートメニューを左クリックしコントロールパネルを開く

① "インターネットオプション"の設定(履歴消去及び削減、詳細設定にて終了時に消去)

#### 3, Microsoft Edgeの設定

① "プライバシーの履歴の消去"の削減設定

#### 4, Cドライブの最適化の設定

- ① プロパティのツールから解析し"最適化"の実行(時間がかかる)
- ① "デフラグ"の自動更新をオフに設定
- ② ドライブ(C)のクリーニングを実行

5, 空USBメモリー(8GB 以上)を使って Ready Boost の設定(SSD化)

① 空きUSBのプロパティから Ready Boost 専用に設定

6, CCleaner をインストールする(お掃除ロボ)

- ① オプションの設定で、毎回起動時に自動的にお掃除
- ② 手動でレジストリのお掃除

# ★Windows10 を高速化にする設定手順★

### 7,HDDをSSDに交換(クローン)

 Cドライブの最適化で確認できる HDD:ハードディスク(機械動作) SSD:ソリッドステート(半導体)

その他

1,古い不要なアプリケーションの削除

- ① Windows システムツールから"コントロールパネル"を表示する
- ② "プログラムと機能"からアンインストール(削除)する

メモ欄

1. 市販の有料セキュリティソフトは不要。

2. 市販のセキュリティソフトがOS更新の妨げになる場合がある。

3. SSDはクローンが簡単なトランセンド製がおすすめ。

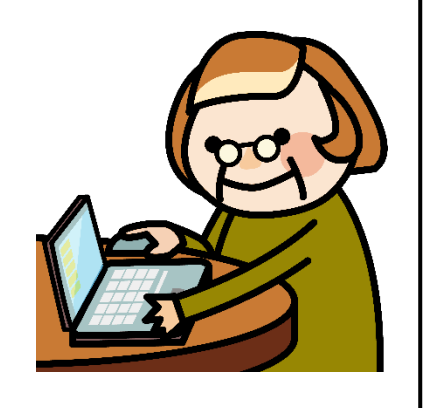